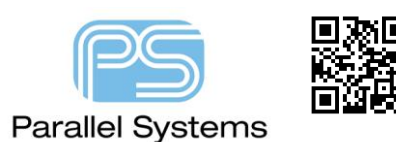

## **Resetting the PCB Editor license cache**

## **Resetting the PCB Editor License cache**

In some instances, users may acquire additional licenses of the Cadence products. The new license file can be installed using the License Server Configuration Utility found in Start>All Programs>Cadence>License Manager, or in Start>Cadence, or use the License Server Configuration Utility in All Tiles for Windows 8. Once the license manager has been updated to use the new license, the license cache that PCB Editor uses will need to be reset to be able to access the new license features.

## **Reset License Cache**

Start PCB Editor (OrCAD or Allegro) as you would normally from the start menu or desktop icon. You will normally see the following license picker (albeit with a different list of available products). If you have selected Use as default then PCB Editor will launch. To access the License Picker GUI shown use File>Change Product.

| 🚼 17.4 OrCAD PCB Designer Standard Product Cho 🗙 |
|--------------------------------------------------|
| Select a Product                                 |
| OrCAD PCB Designer Standard                      |
| Available Product Options                        |
| Allegro Productivity Toolbox                     |
| OrCAD Productivity Toolbox                       |
|                                                  |
| Use as default                                   |
| OK Cancel Usage Help                             |

Currently the available products only show the cached available licenses. Check the box for Reset license cache. The new license list of products will now be available for selection.

| Resetting the PCB Editor license cache |                                                                                                    |  |
|----------------------------------------|----------------------------------------------------------------------------------------------------|--|
|                                        |                                                                                                    |  |
| ĺ                                      | Cadence 17.4 ALLEGRO Product Choices X                                                                                                    |  |
|                                        | Select a Product                                                                                                    |  |
|                                        | Allegro Sigrity PI<br>OrCAD Eco-System Partner FAE Suite<br>OrCAD Expert Suite<br>OrCAD EE Expert Suite<br>OrCAD PCB Expert Suite<br>OrCAD PCB Designer Professional w/PSpice<br>OrCAD PCB Designer Professional |  |
|                                        | Available Product Options                                                                                                    |  |
|                                        |                                                                                                    |  |
|                                        |                                                                                                    |  |
|                                        | Use as default                                                                                                    |  |
| l                                      | OK Cancel Usage Help                                                                                                    |  |

The cached license file is stored in the users HOME directory (normally C:\SPB\_Data\pcbenv folder). Users can locate this by typing %HOME% into the address bar of Windows Explorer.

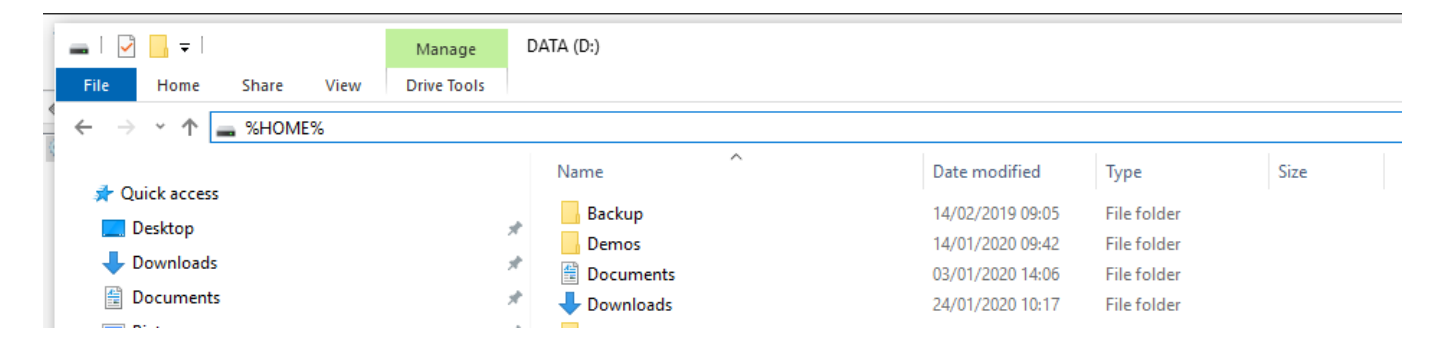

This method opens the HOME directory, then go to the pcbenv folder and the license\_cache\_allegro\_<version>.txt file is located here, like license\_cache\_allegro\_17.2-2016.txt, or license\_cache\_allegro\_17.4-2019.txt. This file can be deleted to reset the license cache, if required.

There is also a PCB Editor User Preference (in PCB Editor, Setup>User Preferences / UI / License) called allegro\_license\_caching. This is set by default but if it is unchecked the license will no longer be cached, restoring pre 16.6 behaviour.

| The following are trademarks or registered trademarks of Cadence Design Systems, Inc. 555 River Oaks Parkway, San Jose, CA 95134                               |
|----------------------------------------------------------------------------------------------------|
| Allegro®, Cadence®, Cadence logo™, Concept®, NC-Verilog®, OrCAD®, PSpice®, SPECCTRA®, Verilog®                                                                 |
| Other Trademarks                                                                                                    |
| All other trademarks are the exclusive property of their prospective owners.                                                                                   |
| NOTICE OF DISCLAIMER: Parallel Systems is providing this design, code, or information "as is." By providing the design, code, or information as one possible   |
| implementation of this feature, application, or standard, Parallel Systems makes no representation that this implementation is free from any claims of         |
| infringement. You are responsible for obtaining any rights you may require for your implementation. Parallel Systems expressly disclaims any warranty          |
| whatsoever with respect to the adequacy of the implementation, including but not limited to any warranties or representations that this implementation is free |
| from claims of infringement and any implied warranties of merchantability or fitness for a particular purpose.                                                 |
|                                                                                                    |
|                                                                                                    |